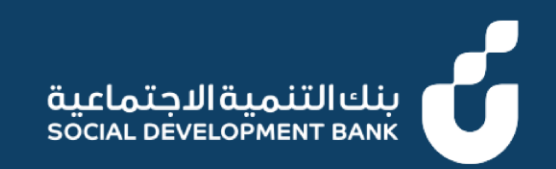

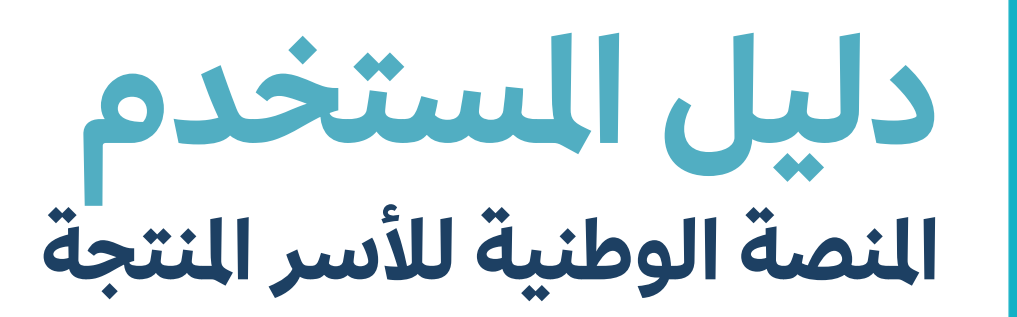

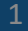

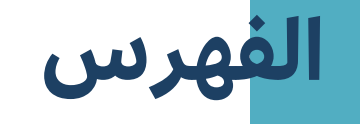

تسجيل الدخول

تحديث البيانات

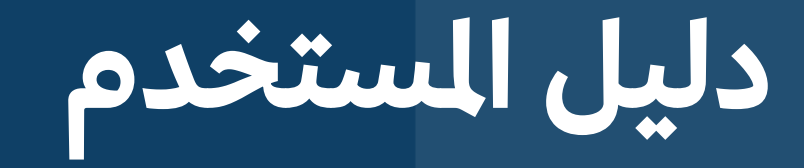

تسجيل الدخول

العميل

## الخطوة الأولى

1. الدخول إلى منصة الأسر المنتجة SDBProductiveFamilyApp

 الضغط على زر "أدخل بواسطة النفاذ الوطني الموحد"

### المنصة الوطنية للأسر المنتجة

National Platform For Productive Families

#### الدخول من خلال النفاذ الوطني الموحد

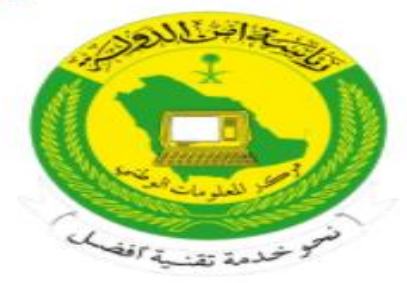

عزيزنا العميل يمكنك الدخول عن طريق اسم المستخدم و كلمة المرور المستخدمة في منصة النفا الوطني الموحد لكي تستقيد من الخدمات الألكترونية المقدمة من بنك التنمية الاجتماعية غير المنصة الوطنية للأسر المنتجة .

ادخل بواسطة النفاذ الوطني الموحد

## الخطوة الثانية

قم بإدخال رقم الهوية أو الإقامة و
 كلمة السر ثم إضغط "إرسال"

| الرئيسية & حساب جديد English€ |                                                                                                    |                                                | 2                                             | دۇر sion<br>30 ئۇرچە | نفاذ |
|-------------------------------|----------------------------------------------------------------------------------------------------|------------------------------------------------|-----------------------------------------------|----------------------|------|
| Dear Soic<br>Dear :<br>use    | al development Bank user<br>(ع ع المستخدم عليه<br>Soical development Bank موافقة المستخدم<br>r, welcome to National<br>Single Sign-On | , welcome to Na<br>وربيع<br>التحقق من السياسات | tional Single S<br>رسم المستخدم و كلمة المرور | ign-On               |      |
|                               |                                                                                                    |                                                | اسم المستخدم<br>سر المستحر<br>كلمة المرور     |                      |      |
|                               |                                                                                                    |                                                | كلمة المرور                                   |                      |      |

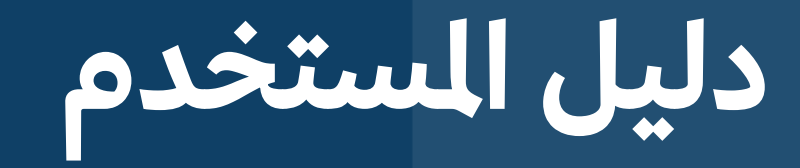

تحديث البيانات

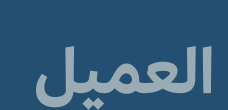

| <ul> <li>دین البادیم ماهر ند</li> <li>دین البیانات</li> <li>الخدمة</li> <li>الخدمة</li> <li>مالم قرض</li> <li>مالم قرض</li></ul> | تيدامتيالتيميةالاجتماعية<br>SOCIAL DEVELOPMENT BANK               | <b>الخطوة الأولى</b>                            |
|----------------------------------------------------------------------------------------------------|-------------------------------------------------------------------|-------------------------------------------------|
|                                                                                                    | <ul> <li>وسطاء التموین</li> <li>الکفیل</li> <li>شمالاء</li> </ul> | <ol> <li>۲. الضغط على تحديث البيانات</li> </ol> |
| أكمل بياناتك للإستفادة من خدماتنا<br>إبدأ الخدمة                                                                                                    |                                                                   |                                                 |

## الخطوة الثانية

 قم بإضافة جميع البيانات في جميع
 علامات التبويب حتى تصبح نسبة تحديث البيانات 100%

| مینا إبراهیم م 🕒 English AAA |                                                  |                            | ينك التنمية الاجتماعية<br>зосіаι. DEVELOPMENT ВАЛК |
|------------------------------|--------------------------------------------------|----------------------------|----------------------------------------------------|
| إلغاء                        |                                                  | → الرئيسية<br>حدّث بياناتك | Ξ                                                  |
|                              | عنوان الوطني بيانات التواصل بيانات الحساب البنكي | البيانات الأساسية ال       | 🚷 الرئيسية                                         |
| • حقا                        |                                                  |                            | 🞴 وسطاء التمويل                                    |
| إسم الجد                     | إسم الأب                                         | الإسم الأول                | الكفيل خدمة العملاء                                |
| الجنس                        | رقم الهوية                                       | إسم العائلة                |                                                    |
| المستوى التعليمي *           | الجنسية *                                        | نوع الهوية                 |                                                    |
| الدخل الشهري•                | القطاع الوظيفي*                                  | الحالة الإجتماعية          |                                                    |

# الخطوة الثالثة • قم بالضغط على "حفظ"

# **الخطوة الرابعة** 1. قم بالضغط على "**نعم**"

- يتم تحديث البيانات ونسبة التقدم .2

|                                                                                                    | قيدلمتعالقيمتتاليني<br>SOCIAL DEVELOPMENT BANK    |  |
|----------------------------------------------------------------------------------------------------|---------------------------------------------------|--|
| < الرئيسية<br>حدّث بياناتك<br>                                                                                   | ≡                                                 |  |
| البيانات الأساسية العنوان الوط: من الحاصر من الحاصر المن المنه المنه المنه المنه المنه المنه المنه المنه المنه ا | 阁 الرئيسية                                        |  |
| - حقل إلزامي                                                                                                    | <ul> <li>وسطاء التمويل</li> <li>الكفيل</li> </ul> |  |
| رمّم البِيبان • عزيزى المستخدم, هل أنت متأكد من بياناتك؟<br>42342222222222222222222222222222222222               | ⑦ خدمة العملاء                                    |  |
|                                                                                                    |                                                   |  |
|                                                                                                    |                                                   |  |
|                                                                                                    |                                                   |  |
|                                                                                                    |                                                   |  |

ملاحظة • بذلك يتم تحديث البيانات ونسبة التقدم

| د ماهر نجبب English AAA د ماهر نجبب English |                                                      |                                              |
|---------------------------------------------|------------------------------------------------------|----------------------------------------------|
| إلغاء                                       |                                                      | الرئيسية<br>حدّث بياناٽك                     |
|                                             | العنوان الوط: مانات التعاصر مرانات العسان المنه<br>× | الرئيسية البيانات الأساسية                   |
| + حقل إلزامر                                |                                                      | 2 وسطاء التمويل                              |
| هل لديك حساب إدخار ؟ *                      | تم تحديث البيانات بنجام                              | د الكفيل<br>رقم الإيبان*<br>(2) خدمة العماله |
| *                                           | الصفحة الرئيسية                                      | -                                            |
|                                             |                                                      |                                              |
|                                             |                                                      |                                              |
|                                             |                                                      |                                              |
|                                             |                                                      |                                              |
|                                             |                                                      |                                              |

### ملاحظة

عندما تصبح نسبة تحديث
 البيانات 100% يتمكن العميل من
 التقديم على الخدمات الخاصة
 بالأسر المنتجة

| دينا إبراهيم ماهر تجيب 🗸 | uqtish AAA        |                                   |                           |            |                          |                 |
|--------------------------|-------------------|-----------------------------------|---------------------------|------------|--------------------------|-----------------|
|                          |                   |                                   |                           |            |                          |                 |
| 8                        | الخدمة<br>طلب قرض |                                   | الخدمة<br>شهادة أسر منتجة | $\bigcirc$ | الخدمة<br>تحديث البيانات | Ξ               |
|                          | בע מיום כועי      |                                   |                           | -          | محتمل 100%               | 🕥 الرئيسية      |
|                          |                   |                                   |                           |            |                          | 🗕 وسطاء التمويل |
|                          |                   |                                   |                           |            |                          | الكفيل          |
|                          |                   |                                   |                           |            |                          | خدمة العملاء    |
|                          |                   |                                   |                           |            |                          |                 |
|                          |                   |                                   |                           | L          | طلباتی مهامی             |                 |
|                          |                   | نيس لديك أى طلبات فى الوقت الحالى |                           |            |                          |                 |
|                          |                   |                                   |                           |            |                          |                 |
|                          |                   |                                   |                           |            |                          |                 |
|                          |                   |                                   |                           |            |                          |                 |
|                          |                   |                                   |                           |            |                          |                 |

ملاحظة

بإكمال تحديث البيانات تظهر للعميل خانتي طلباتي و مهامي :

- خانة طلباتي لمتابعة الطلبات
   التي تم انشاؤها و حالتها و
   عرض بيانات الطلب
  - خانة مهامي يظهر بها
     الطلبات المطلوب عمل
     إجراء عليها

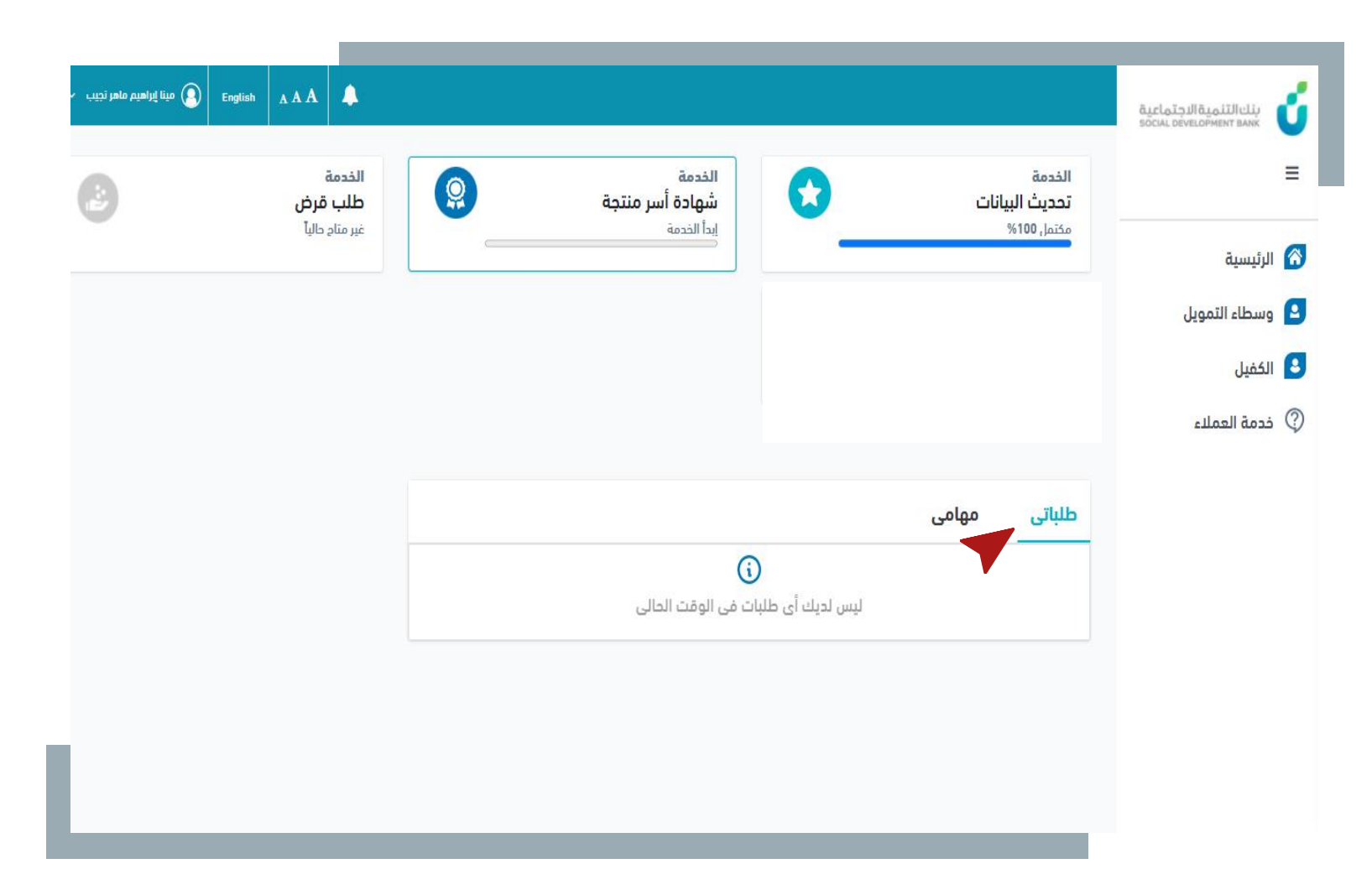

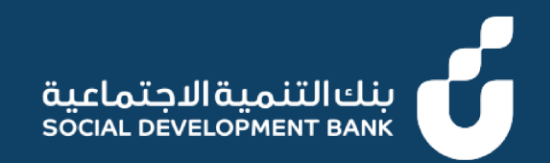

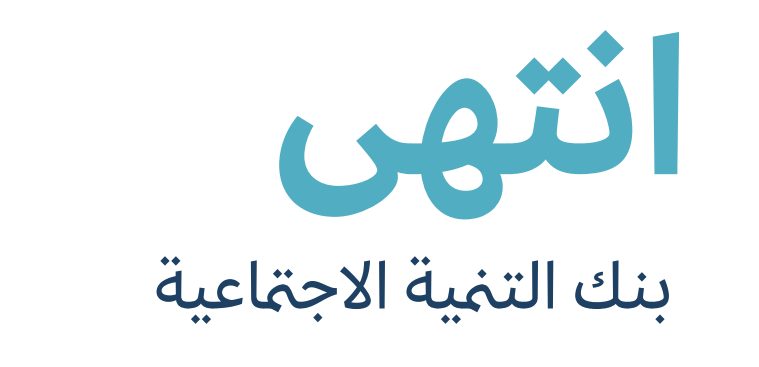

SDB.GOV.SA ▷ /SDB\_CARE ○ @SDB\_SA